## 快速入门指南 在 EVV 门户中更改通知设置

要在 EVV 门户中更改通知设置,请按照以下步骤操作:

| •                                 |                                                                                   |                                                 |                                                                 |                         |
|-----------------------------------|-----------------------------------------------------------------------------------|-------------------------------------------------|-----------------------------------------------------------------|-------------------------|
| Timesheets                        |                                                                                   |                                                 | <b>£</b> M                                                      | ary Wiser (Consumer) 🔻  |
| n of the User Guide at the follow | ving link: https://hhaxsupport.s3.amazonav                                        | 💄 Mary Wiser (O                                 | Consumer) 🔻                                                     | .pdf                    |
|                                   |                                                                                   |                                                 |                                                                 |                         |
| 12/09/2023 > A 2 pa               | ay period(s) with incomplete timesheet(s)                                         |                                                 | *                                                               | Add Timesheet           |
| 12/09/2023 > A 2 pa               | ay period(s) with incomplete timesheet(s)                                         | ¢ Program                                       | 🕹 🕹                                                             | Add Timesheet<br>Action |
| 12/09/2023 > ▲ 2 pa               | ay period(s) with incomplete timesheet(s)           PTO Approved           0h 00m | Program Fee For Service                         | Status \$ Timesheet not submitted                               | Add Timesheet Action    |
| 12/09/2023 ➤ ▲ 2 pa               | ay period(s) with incomplete timesheet(s)                                         | Program     Fee For Service     Fee For Service | Status      Timesheet not submitted     Timesheet not submitted | Add Timesheet Action    |

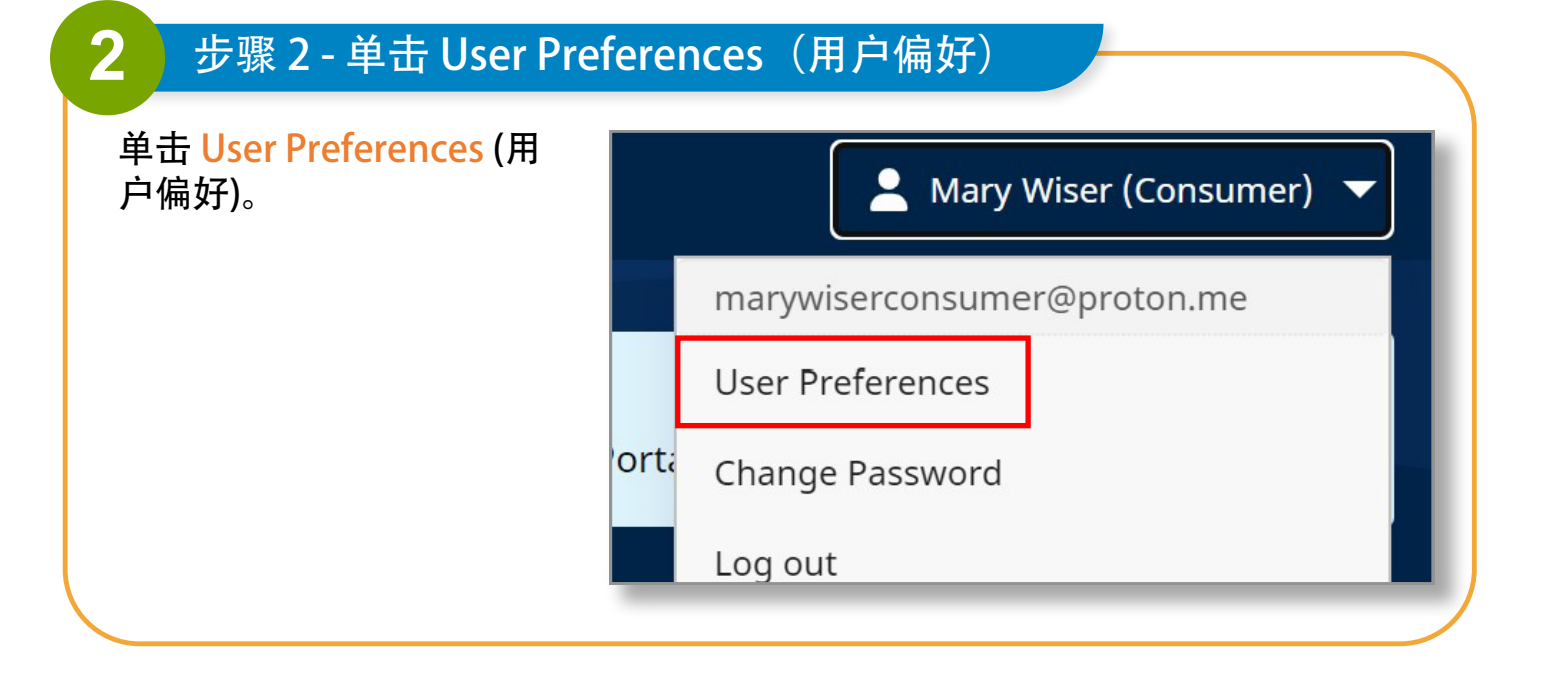

1 接下页

3

| Notification Preferences             |               |                          |
|--------------------------------------|---------------|--------------------------|
| Email                                |               |                          |
| lisa.berrycloth@aol.com              |               |                          |
| Notify me for the following:         |               |                          |
| Creation                             | Adjustment    | Approval/Approval Locked |
| Real-Time v                          | Real-Time v   | Real-Time 🔹              |
| Denial                               | Denial Locked |                          |
| Real-Time *                          | Real-Time *   |                          |
| End of Pay Period<br>Before<br>After |               |                          |

## 消费者的通知偏好页面如下所示:

| Weekly            | Ŧ | on | Sunday                         | v |
|-------------------|---|----|--------------------------------|---|
|                   |   |    | Sunday                         | 1 |
| Denial            |   |    | Monday                         |   |
| Weekly            | • | on | Wednesday                      |   |
| End of Pay Period |   |    | Thursday<br>Friday<br>Saturday |   |

PCA 可以使用下拉菜单设置在以下情况下接收电子邮件的频率:

• 创建新班次

• 拒绝班次

• 调整班次

4

• 拒绝时间表上提交的班次

• 批准班次

| Real-Time | * |
|-----------|---|
| Weekly    |   |
| Real-Time |   |
| Hourly    |   |
| Daily     |   |
| Off       |   |

用户还可以使用下拉菜单针对以下情况设置通知:

• 创建新班次

• 拒绝班次

• 调整班次

• 拒绝时间表上提交的班次

• 批准班次

| Weekly           | * | on | Sunday                         |  |
|------------------|---|----|--------------------------------|--|
|                  |   |    | Sunday                         |  |
| enial            |   |    | Monday                         |  |
| Weekly           | Ŧ | on | Wednesday                      |  |
| nd of Pay Period |   |    | Thursday<br>Friday<br>Saturday |  |

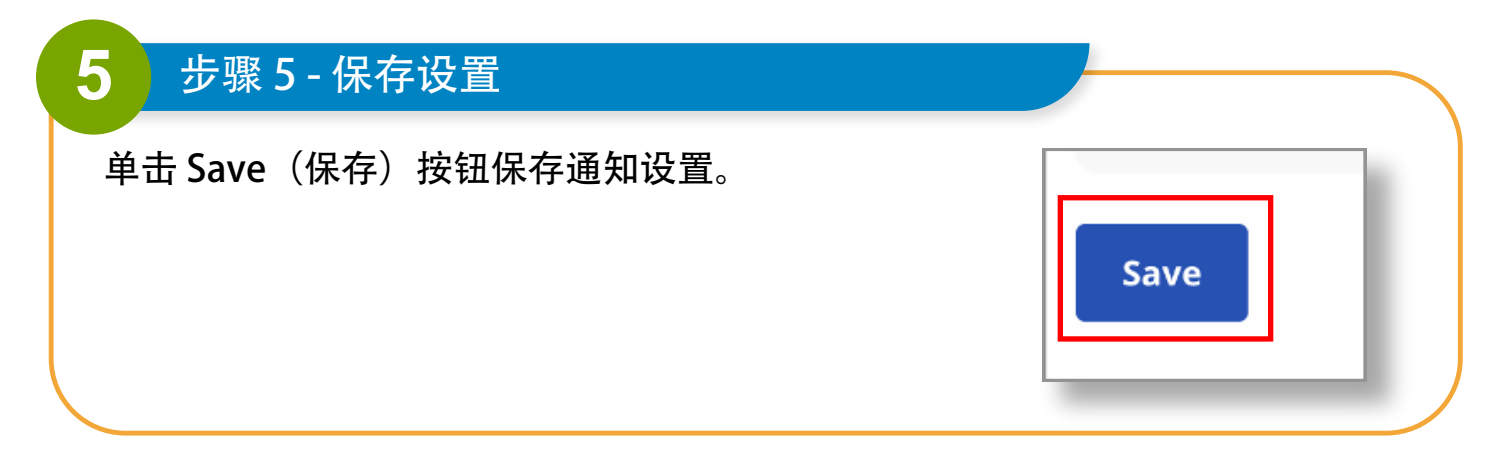

## 通过上述步骤, 您现在可以在 EVV 门户中更改通知设置。